## Purchase Orders: Cancel vs. Close

## 1. Cancel

- a. When no payments have been made against the PO
- b. Encumbrance is released
- c. Preliminary Assets are deleted (if the Preliminary Asset has been completed in FAMIS/FFX it will not be affected when the PO is cancelled)
- d. PO's that have been cancelled may be "un-cancelled" in AggieBuy
  - i. "Un-cancelling" a PO does not automatically restore the encumbrance in FAMIS
  - ii. "Finalizing the Revision" of an un-cancelled PO will re-encumber the PO in FAMIS
- e. The "Close PO" option still appears as an Available Action on Cancelled PO's but there is no functional reason to "Close" a PO after it has already been "Cancelled". Closing a Cancelled PO will, however, change the "A/P status" from "Open" to Closed" see screen shot below.

## **Steps: To Properly Cancel a PO**

- 1. A Change Request must be initiated with the original PO to zero out each line item before a PO cancelation can take place.
- 2. Once the Change Request has completed its workflow, the Procurement Department will need to be notified by the department making the change request so that it can be canceled.

## 3. Close

- a. When one or more payments have been made against the PO but the balance of the PO is no longer needed/wanted.
- b. Encumbrance is released
- c. Neither a Preliminary nor an Asset that has been completed in FAMIS/FFX will be affected when a PO is closed.
- d. PO's that have been closed may be "re-opened" in AggieBuy
  - i. Re-opening a PO does not automatically restore the encumbrance in FAMIS
  - ii. "Finalizing the Revision" of a re-opened PO will re-encumber the PO in FAMIS.
- e. The "Cancel PO" option no longer appears as an Available Action on Closed PO's.

| PO/Reference No.                                               | AB0400939 R               | evision 2 (Close | ed)       |          |          |                        |                 |                   |                 |            |                                                                                                    | Available Ad | tions Add ( | Comment   | •             | 50       |   |
|----------------------------------------------------------------|---------------------------|------------------|-----------|----------|----------|------------------------|-----------------|-------------------|-----------------|------------|----------------------------------------------------------------------------------------------------|--------------|-------------|-----------|---------------|----------|---|
| Supplier                                                       | INTERNAL RE               | VENUE SERVICE    |           |          |          |                        |                 |                   |                 |            |                                                                                                    |              |             |           |               |          |   |
| Status Purchase Or                                             | der Revisions             | PO Approvals     | Shipments | Receipts | Invoices | Comments (5)           | Attachments (1) | History           |                 |            |                                                                                                    |              |             |           |               |          |   |
| 0                                                              |                           |                  |           |          |          |                        |                 |                   |                 |            |                                                                                                    |              |             |           |               |          | ? |
| General Information                                            |                           |                  |           |          |          |                        |                 | ? Document Status |                 |            |                                                                                                    |              |             |           |               |          | ? |
| PO/Reference No.                                               | //Reference No. AB0400939 |                  |           |          |          |                        |                 | A/P status Closed |                 |            |                                                                                                    |              |             |           |               |          |   |
| Revision No.                                                   | evision No. 2             |                  |           |          |          |                        |                 | Workflow          |                 |            | npleted                                                                                                    |              |             |           |               |          |   |
| Supplier Name INTERNAL REVENUE SERVICE more info               |                           |                  |           |          |          |                        |                 |                   | 2018 11:05 AM)  |            |                                                                                                    |              |             |           |               |          |   |
| Purchase Order Date                                            |                           | 10/15/2018       |           |          |          |                        |                 |                   | tion            | Email (    | Email (HTML Attachment): aborders@tamu.edu The optimum distributed the purchase order using the method/c) indicated below the |              |             |           |               |          |   |
| Total                                                          | 0.00                      |                  |           |          |          |                        |                 | last time it wa   |                 |            | Jistributed:                                                                                                    |              |             |           |               |          |   |
| Owner Business Unit 25-Texas A&M University - San Antonio (25) |                           |                  |           |          |          | Distribution Date/Time |                 |                   | 2018 11:05 41   |            |                                                                                                    |              |             |           |               |          |   |
| Owner Name                                                     |                           | Patricia Harris  |           |          |          |                        |                 | Supplier          |                 | A Can      | A Cancelled                                                                                                    |              |             |           |               | view     | ~ |
| Owner Phone                                                    |                           | +1 210-784-2071  |           |          |          |                        |                 | Supplier          |                 | Can        | cened                                                                                                    |              |             |           |               |          |   |
| Owner Email                                                    |                           | PATRICIA.HARRI   | IS@TAMUSA | EDU.     |          |                        |                 |                   |                 |            |                                                                                                    |              |             |           |               |          |   |
| Requisition Number                                             |                           | 108998870 view   | v print   |          |          |                        |                 |                   |                 |            |                                                                                                    |              |             |           |               |          |   |
| Line Item Status                                               |                           |                  |           |          |          |                        |                 |                   |                 |            |                                                                                                    |              |             |           |               |          | ? |
| Product Description                                            |                           |                  |           |          |          |                        | Catalog No      | 5                 | ize / Packaging | Unit Price | Quantity                                                                                                    | Ext. Pri     | ce Supplier | Receiving | Invoicing     | Matching | 9 |
| 1 OPenalty Interest IP more info                               |                           |                  |           |          |          | CP134B                 |                 | EA                | 381.62          | 1 EA       | 381.62 U                                                                                                    | SD Cancelle  | d none      | none      | No<br>Matches |          |   |